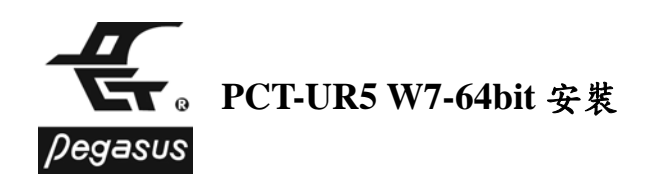

## 前言

現今新式主機板多無再提供 Serial Port(COM)介面與卡機通訊, 在此提供如何以 PCT-UR5(USB 轉 RS-485 轉換器)與最新作業系統 Windows 7 之驅動程式安裝以利 使用者安裝使用

## 步驟如下

1.打開盒子, 取出光碟, 放入光碟機中

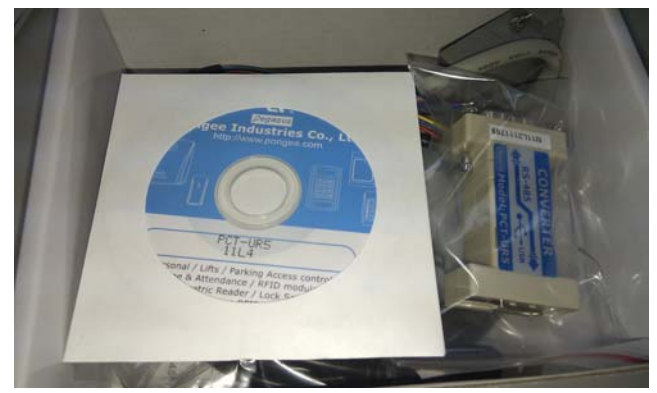

## 2.安裝過程

(1)電腦安裝 Windows 7 32bit or 64bit 作業系統(本例以 Windows 7 64bit 旗艦版做示範)

(2) 滑鼠左鍵點選桌面左下角之視窗圖案, 選擇電腦

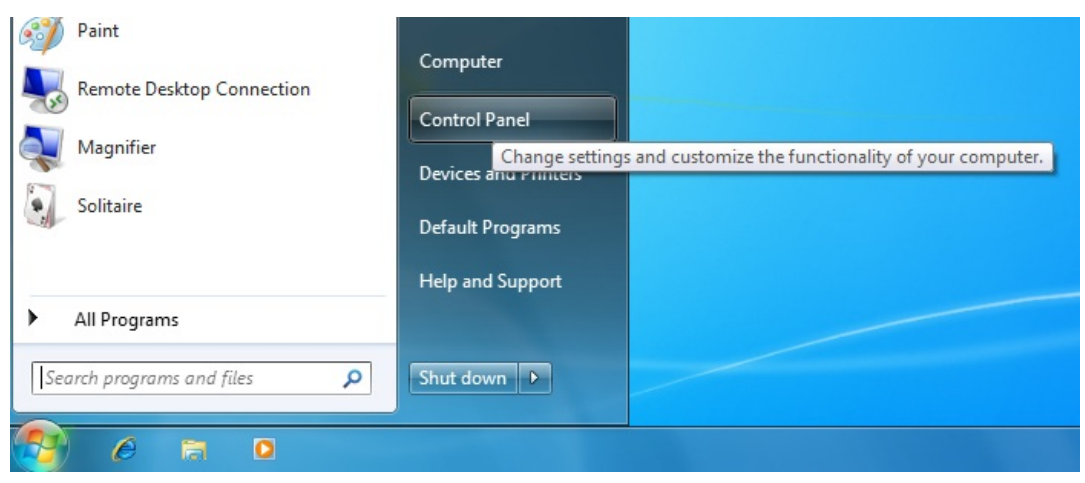

, 選光碟片內之路徑, 執行 PCT-UR2 or UR5\_DriverInstaller\_V110 應用程式

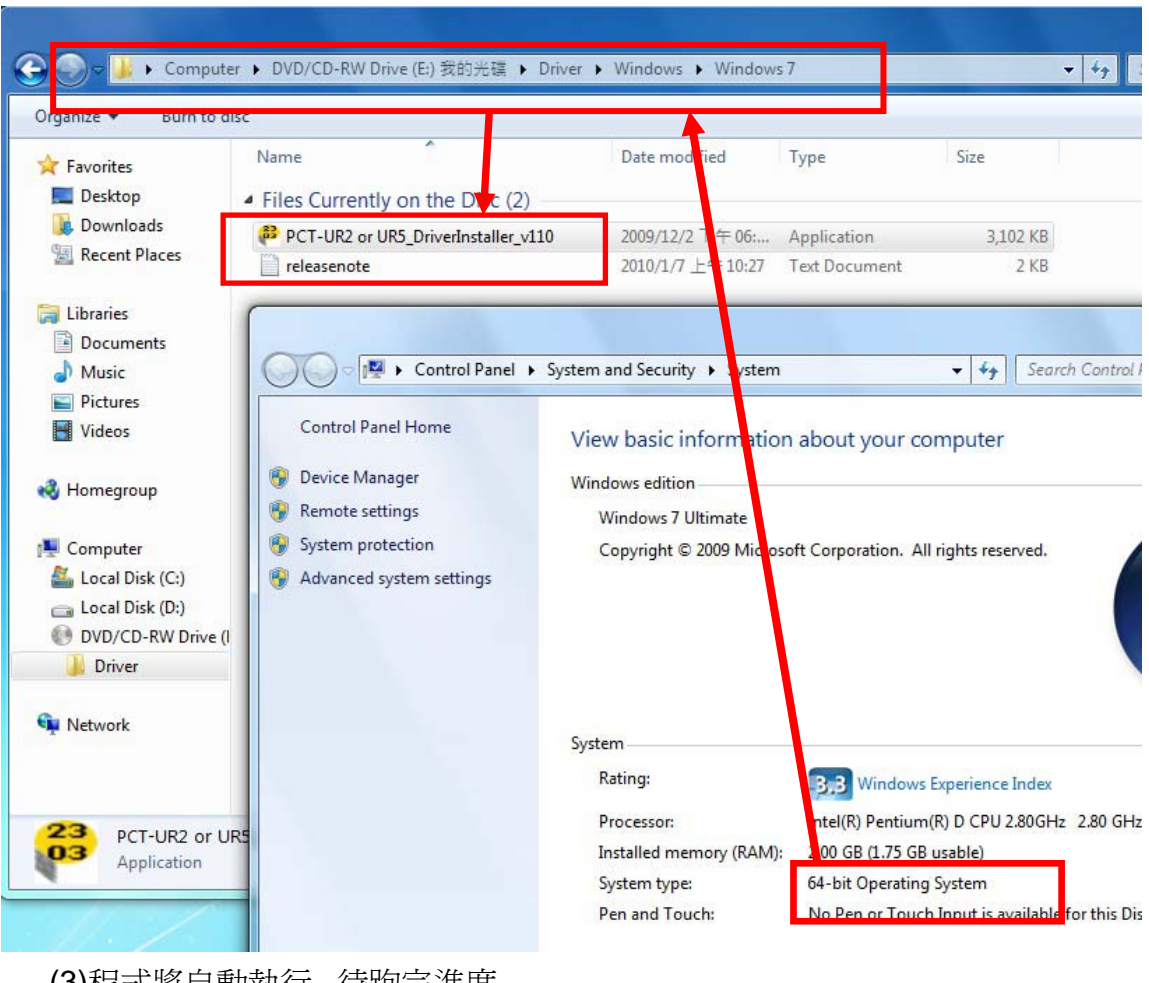

(3)程式將自動執行,待跑完進度

|                                                                                                    | r 🕨 DVD/CD-RW D                                                                               | rive (E:) 我的光碟 ▶ Driver              | ► Windows ► Window                                     | s 7                                  | •                        |
|----------------------------------------------------------------------------------------------------|-----------------------------------------------------------------------------------------------|--------------------------------------|--------------------------------------------------------|--------------------------------------|--------------------------|
| Organize 🔻 🛛 Burn to di                                                                                     | sc                                                                                            |                                      |                                                        |                                      |                          |
| ★ Favorites ■ Desktop Downloads ■ Recent Places                                                             | Name<br>Files Currently on the Disc (2)<br>PCT-UR2 or UR5_DriverInstaller_v110<br>releasenote |                                      | Date modified<br>2009/12/2 下午 06:<br>2010/1/7 上午 10:27 | Type<br>Application<br>Text Document | Size<br>3,102 KB<br>2 KB |
| <ul> <li>➢ Libraries</li> <li>➢ Documents</li> <li>➢ Music</li> <li>➢ Pictures</li> <li>☑ Videos</li> </ul> | P                                                                                             | L-2303 Driver Installer Prog<br>安装状態 | ram<br>                                                | 46- <b>7-</b> 31                     |                          |
| Homegroup     Computer     Local Disk (C:)     Local Disk (D:)     OVD/CD-RW Drive (I     Diver             |                                                                                               | PL-2303 USB-to-Serial                | 安裝程式正在執行所要求                                            | 的女装。                                 | _                        |
| Network                                                                                                    | 15 DriverInstalle                                                                             | nstallShield                         |                                                        |                                      | 取消                       |
| Application                                                                                                 | o_onverinscalle                                                                               | Size: 3.02 M                         | IB                                                     | _                                    |                          |

(4)將 PCT-UR5 與所附之 USB 線連接至電腦後, 電腦即會開始進行安裝

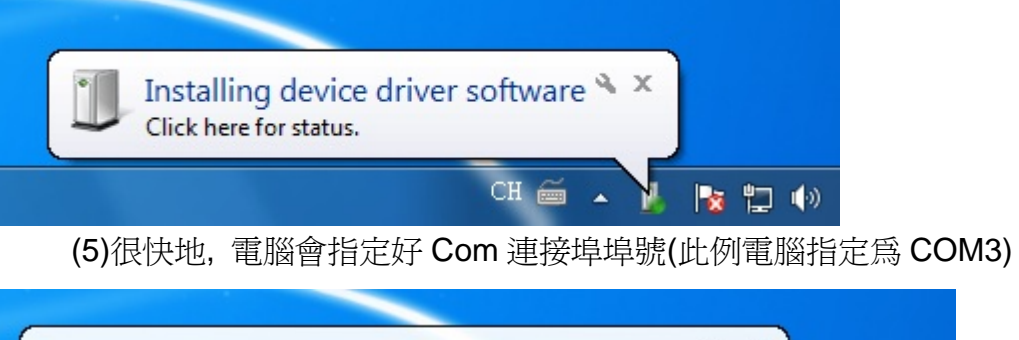

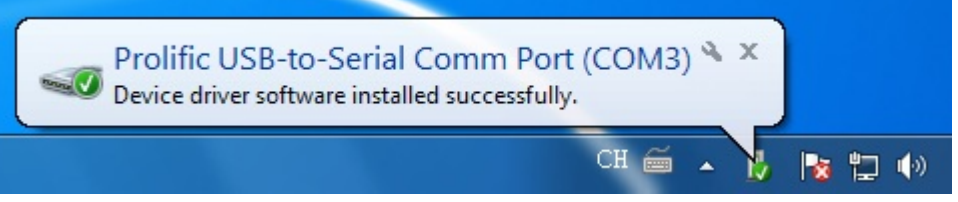

(6)此時可進裝置管理員(Device Manager)之 Ports(COM & LPT)即可發現此 USB 埠安裝 OK(請注意,如更換其他的 USB 埠,在連接埠埠號部份可能會做變 更,請隨時注意裝置管理員狀態)

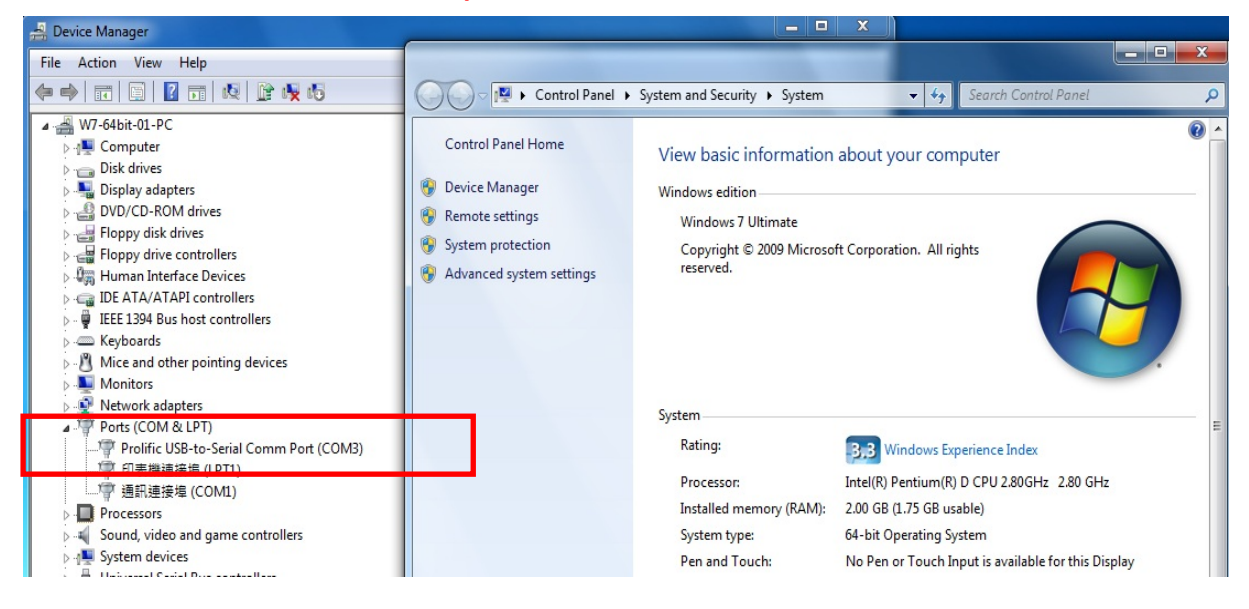